#### Jak anonimowo dołączyć do spotkania w MS Teams?

- 1. Jeżeli masz zainstalowany program Teams wyloguj się.
- 2. Kliknij na link do spotkania.
- 3. Zobacz, w jakiej przeglądarce otworzył Ci się link. Kliknij na poniższe instrukcje, aby dołączyć anonimowo za pomocą przeglądarki:
- <u>Microsoft Edge</u>
- Mozilla Firefox
- Google Chrome
- Inna przeglądarka

## **Microsoft Edge**

1. W przeglądarce otworzy się poniższe okienko. Kliknij "Anuluj"

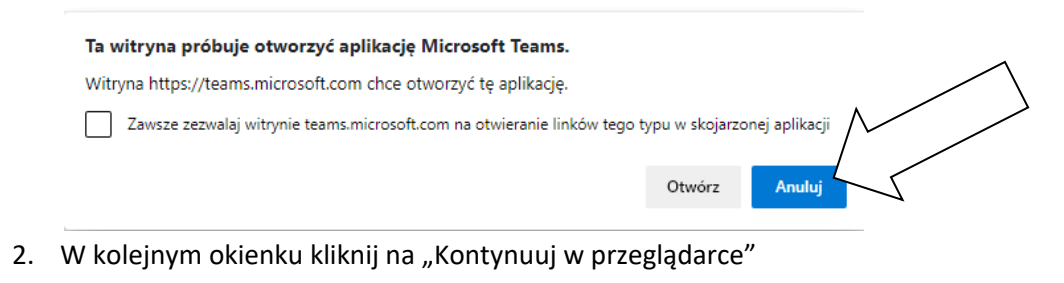

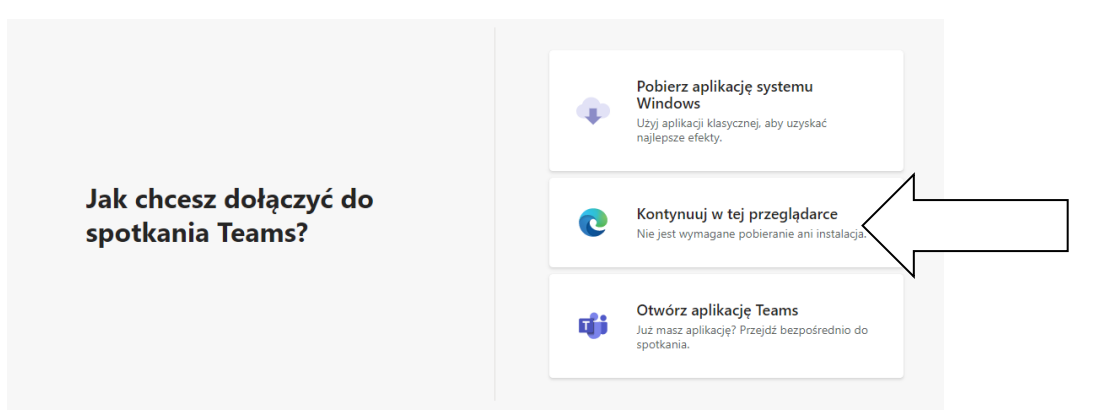

- 3. W kolejnym okienku "Trwające spotkanie" w miejscu "Wpisz nazwę" wpisz dowolny nick.
- 4. Może się zdarzyć, że w okienku "Wpisz nazwę" jest już wpisana Twoja rzeczywista nazwa konta na Teams, wtedy skasuj ją i wpisz dowolny nick.

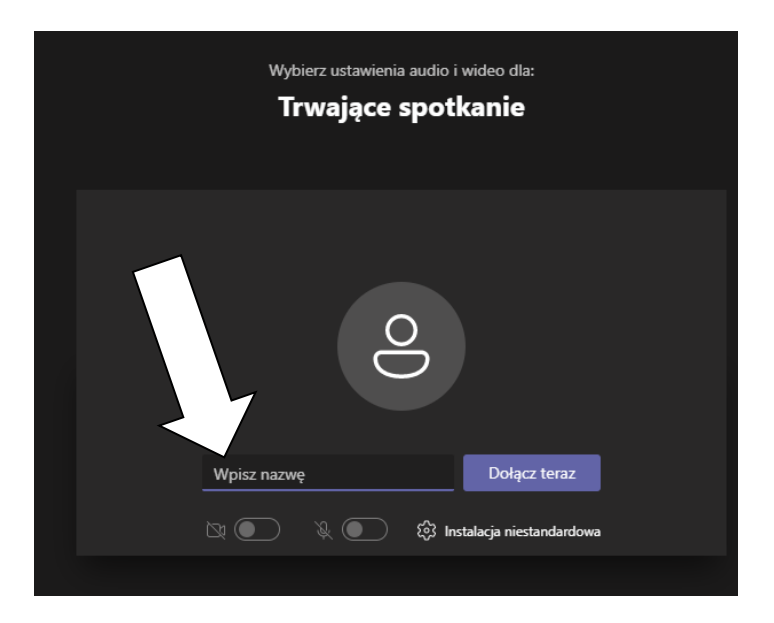

- 5. Kliknij "Dołącz teraz"
- 6. Gotowe

## **Mozilla Firefox**

1. W przeglądarce otworzy się poniższe okienko. Kliknij "Anuluj"

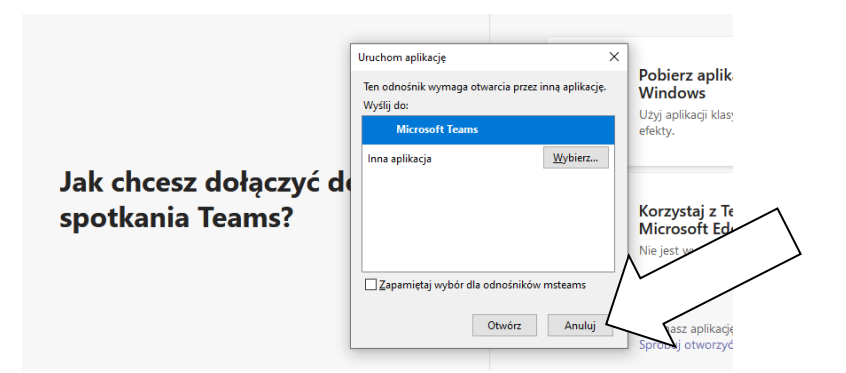

2. W kolejnym okienku kliknij na "Korzystaj z Teams w przeglądarce Microsoft Edge"

| Jak chcesz dołączyć do<br>spotkania Teams? | Pobierz aplikację systemu<br>Windows<br>Uzyj aplikacji klasycznej, aby uzyskać najlepsze<br>efekty.                                                                                                    |
|--------------------------------------------|----------------------------------------------------------------------------------------------------|
|                                            | Conception State State S |
|                                            | Już masz aplikację Teams?<br>Spróbuj otworzyć ponownie                                                                                                    |

3. W przeglądarce otworzy się poniższe okienko. Kliknij "Otwórz"

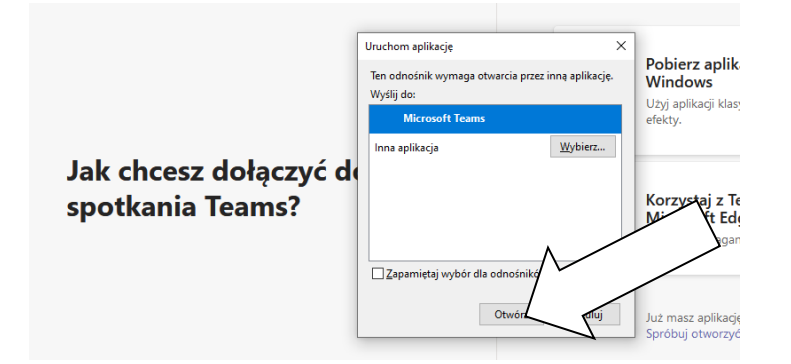

- 3. W kolejnym okienku "Trwające spotkanie" w miejscu "Wpisz nazwę" wpisz dowolny nick.
- 4. Może się zdarzyć, że w okienku "Wpisz nazwę" jest już wpisana Twoja rzeczywista nazwa konta na Teams, wtedy skasuj ją i wpisz dowolny nick.

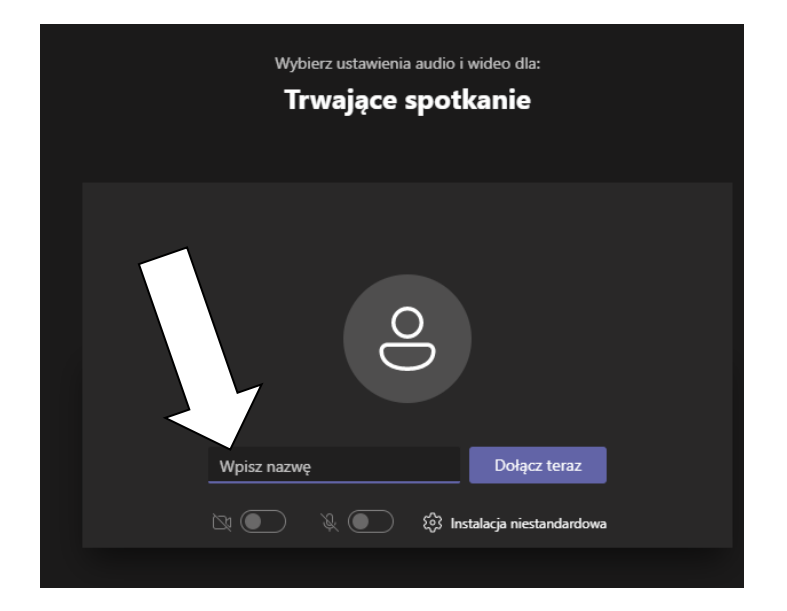

- 5. Kliknij "Dołącz teraz"
- 6. Gotowe

## **Google Chrome**

1. W przeglądarce otworzy się poniższe okienko. Kliknij "Anuluj"

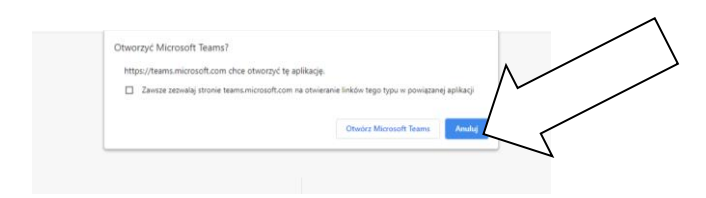

2. W kolejnym okienku kliknij na "Kontynuuj w tej przeglądarce"

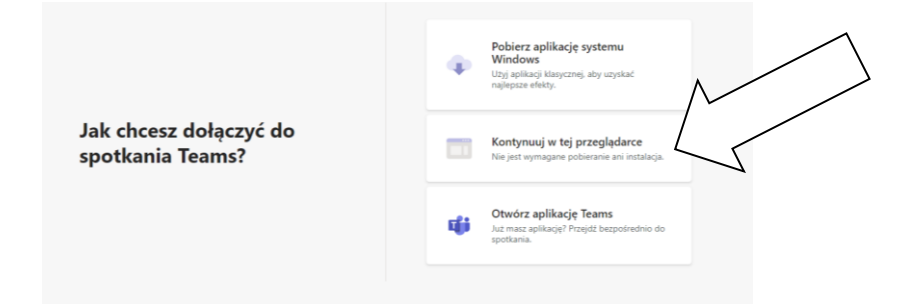

3. W kolejnym okienku kliknij na "Kontynuuj bez audio lub wideo"

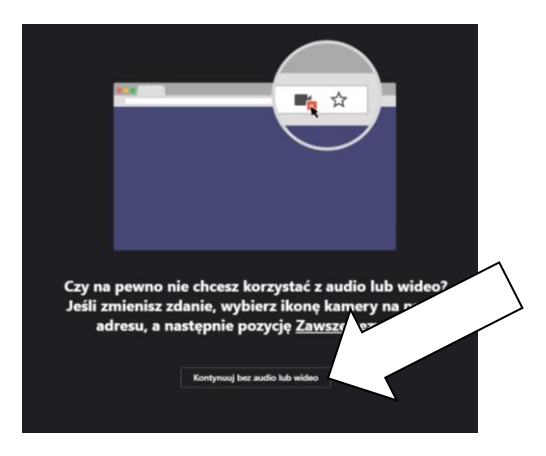

- 4. W kolejnym okienku "Trwające spotkanie" w miejscu "Wpisz nazwę" wpisz dowolny nick.
- 5. Może się zdarzyć, że w okienku "Wpisz nazwę" jest już wpisana Twoja rzeczywista nazwa konta na Teams, wtedy skasuj ją i wpisz dowolny nick.

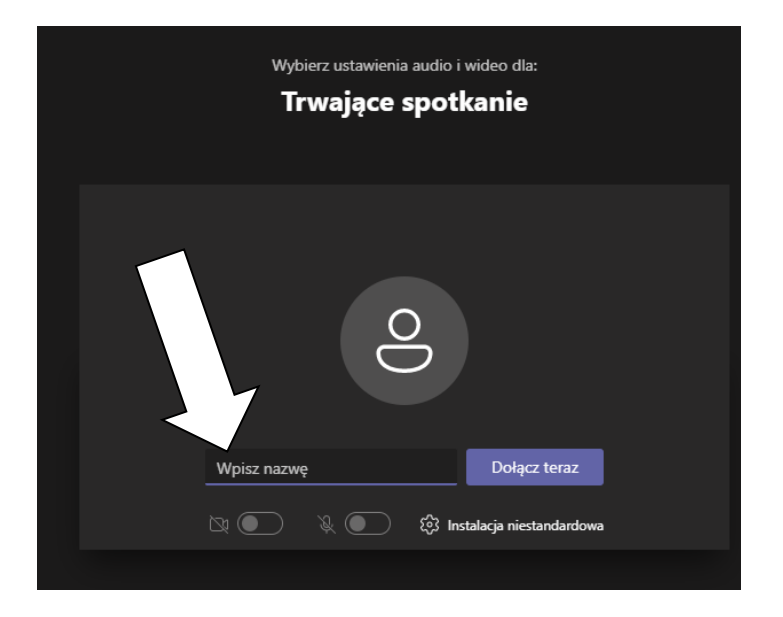

6. Kliknij na ikonkę "dźwięk wyłączony" aby włączyć dźwięk

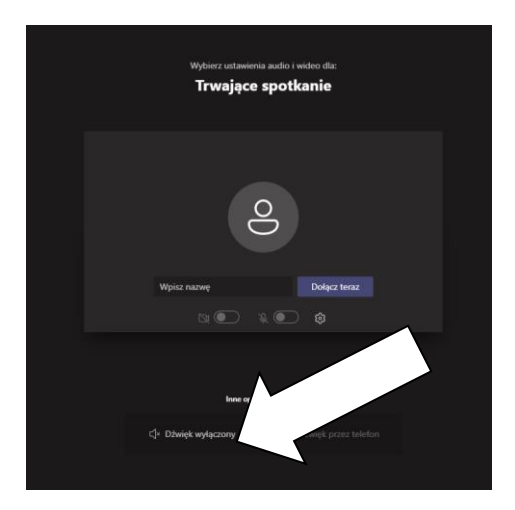

- 7. Kliknij "Dołącz teraz"
- 8. Gotowe.

# Inna przeglądarka

- 1. W innych przeglądarkach możesz nie mieć możliwości dołączenia do spotkania.
- 2. Jeżeli link otworzył Ci się w innej przeglądarce, to skopiuj go do przeglądarki Chrome, Firefox lub Egde i postępuj zgodnie z instrukcją.